Download App KU Smart P และติดตั้ง Application

- IOS
- Android
- ใช้ Nontri Account Login ครั้งแรก
- กำหนดรหัสผ่าน สำหรับเข้าระบบทุกครั้ง

| <b>SMART P</b><br>กรอกรหัสผ่าน |   |                      |  |
|--------------------------------|---|----------------------|--|
|                                |   |                      |  |
| 1                              | 2 | 3                    |  |
| 4                              | 5 | 6                    |  |
| 7                              | 8 | 9                    |  |
|                                | 0 |                      |  |
|                                | ŝ | <u>ถีซ็ตรหัสผ่าน</u> |  |

### ระบบเวลาและกะงาน (การลงเวลาเข้า-ออกงานผ่าน App KU Smart P)

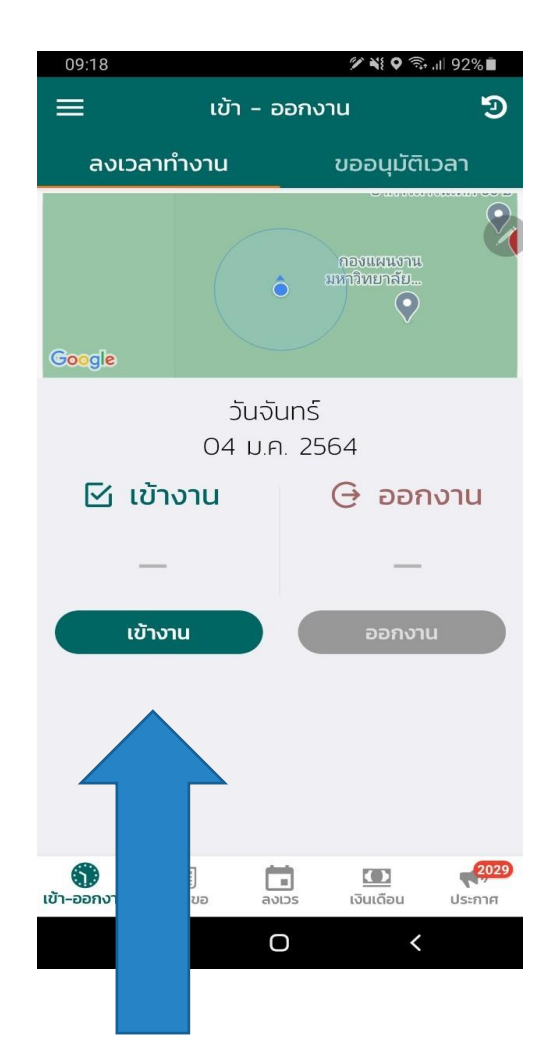

- รอ GPS มายังตำแหน่งของที่ทำงาน เพื่อกดปุ่ม
  "เข้างาน" ระบบสอบถามยืนยันเวลาเข้างาน
  จากนั้นกด OK
- การลงเวลาออกทำเช่นเดียวกับการลงเวลาเข้า
  งาน

## การลงเวลาเข้า-ออกงาน

- ระบบจะจับพิกัด GPS ของโทรศัทพ์
- วันที่และเวลาจาก Server (ไม่ใช่วันที่และ
  เวลาในโทรศัพท์)

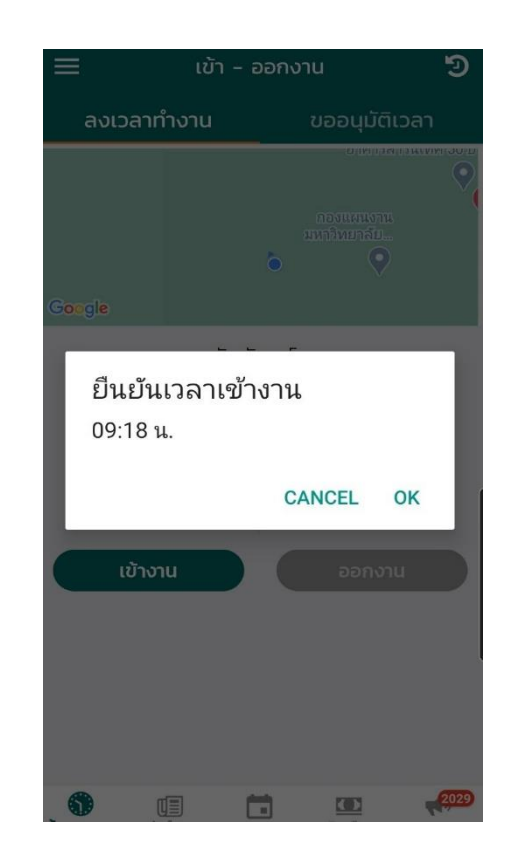

## การขออนุมัติเวลา เข้า-ออกงาน

- กรณีเดินทางไปปฏิบัติงาน อบรม สัมมนา
  ฯลฯ ภายนอกหน่วยงาน ที่ไม่สามารถลงเวลา
  เข้า-ออกงานได้
- กรณีลืมลงเวลา เข้า-ออกงาน

6

เข้า-ออกงาน

ส่งคำขอ

ลงเวร

เงินเดือน

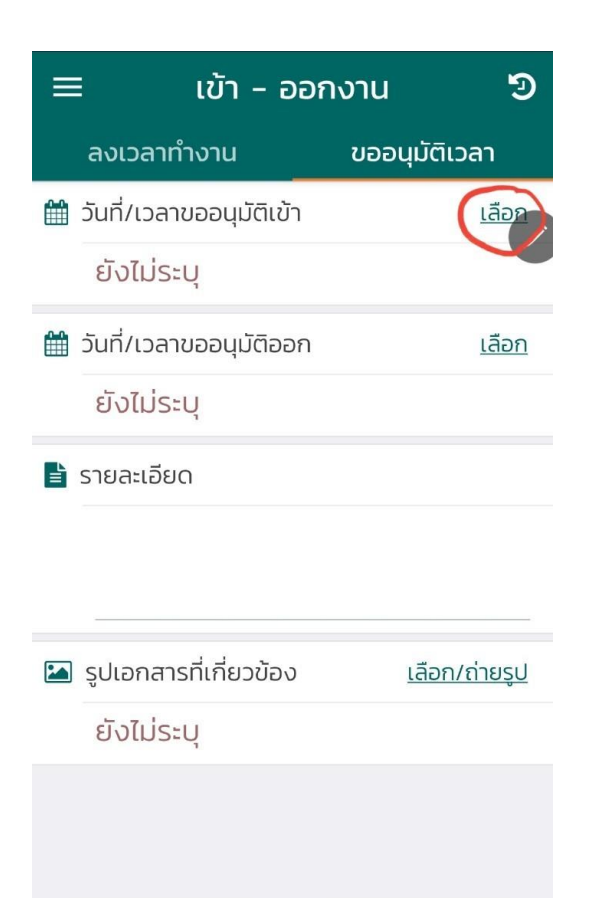

2029

ประกาศ

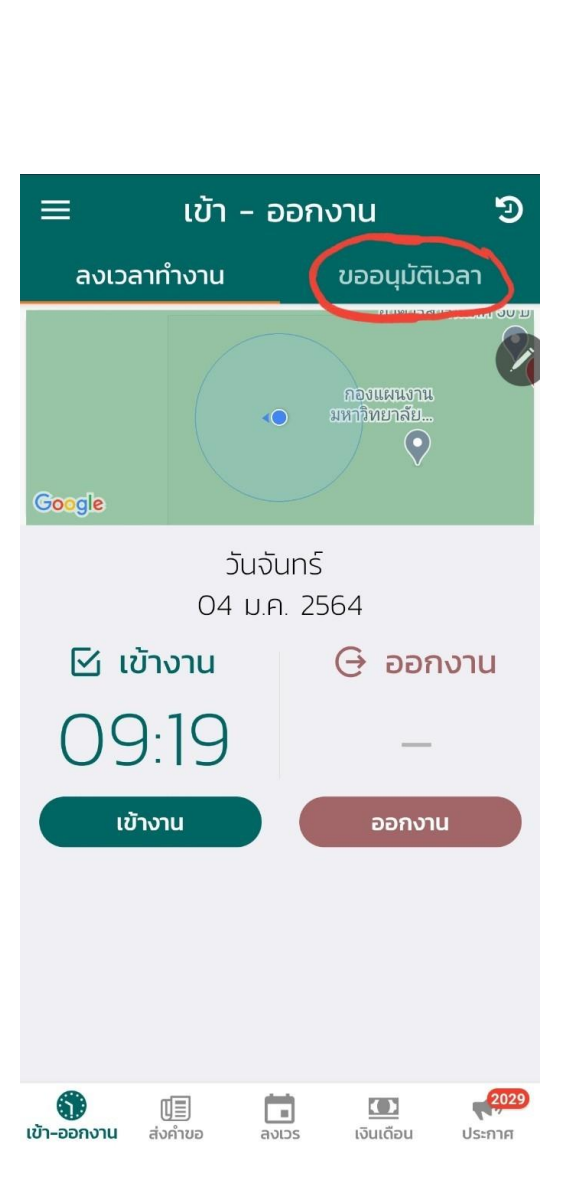

กดคำว่า "เลือก" เพื่อทำการเลือกวันที่
 และเวลาที่ต้องการขออนุมัติ เข้างาน

| ~ '      | เสอกวเ      | มากวิส | ו נטוט    | ıu        |             |    |
|----------|-------------|--------|-----------|-----------|-------------|----|
| วันที่ขอ | อนุมัติเข้า | งาน    | t         | วลาที่ขออ | นุมัติเข้าง | ทน |
| 05       | 5/01/2      | 564    |           | เลือก     |             |    |
|          |             | เลือก  | วันที่เข้ | ์างาน     |             |    |
| •        |             | มก     | ราคม 25   | 64        |             | •  |
| อา       | Ð           | Ð      | W         | Wฤ        | FĪ          | ਰ  |
| 27       | 28          | 29     |           |           | 1           | 2  |
| 3        | 4           | 5      | 6         | 7         | 8           | 9  |
| 10       | 11          | 12     | 13        | 14        | 15          | 16 |
| 17       | 18          | 19     | 20        | 21        | 22          | 23 |
| 24       | 25          | 26     | 27        | 28        | 29          | 30 |
| 31       | 1           | 2      |           | 4         |             |    |
|          |             |        |           |           |             |    |
|          |             |        |           |           |             |    |
|          |             |        |           |           |             |    |
|          |             |        |           |           |             |    |
|          |             |        | ต่อไป     |           |             |    |

กดเมนู "เลือก" เพื่อระบุเวลาเข้างาน

| วันที่ขอ | ันที่ขออนุมัติเข้างาน เวลาที่ขออนุมัติเข้างา<br>เลือก เลือก |         |           |        | าน |    |
|----------|-------------------------------------------------------------|---------|-----------|--------|----|----|
|          |                                                             | เลือกว่ | จันที่เข่ | ์วางาน |    |    |
| •        |                                                             | มกร     | ราคม 25   | 64     |    | •  |
| อา       | ຈ                                                           | G       | W         | Wฤ     | FI | a  |
| 27       | 28                                                          | 29      |           |        | 1  | 2  |
| 3        | 4                                                           | 5       | 6         | 7      | 8  | 9  |
| 10       | 11                                                          | 12      | 13        | 14     | 15 | 16 |
| 17       | 18                                                          | 19      | 20        | 21     | 22 | 23 |
| 24       | 25                                                          | 26      | 27        | 28     | 29 | 30 |
| 31       | 1                                                           | 2       |           | 4      |    |    |
|          |                                                             |         |           |        |    |    |
|          |                                                             |         |           |        |    |    |
|          |                                                             |         |           |        |    |    |
|          |                                                             |         |           |        |    |    |
|          |                                                             |         | ต่อไป     |        |    |    |

# เลือกวันที่ต้องการขออนุมัติ เข้างาน

#### 🔨 เสอกวนที/เวลา เขางาน

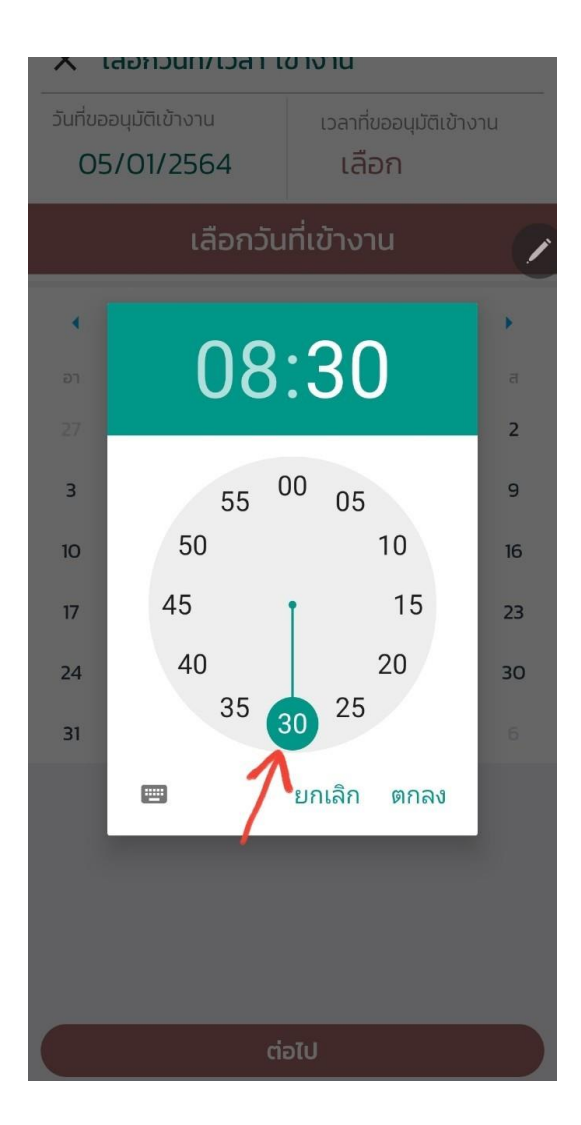

ตรวจสอบและยืนยันข้อมูล
 ขออนุมัติ เข้างาน

# เลือกเวลาต้องการขออนุมัติ เข้างาน

#### 🔨 เสอกวนที่หมือสา เขางาน

วันที่ขออนุมัติเข้างาน

05/01/2564

เวลาที่ขออนุมัติเข้างาน

08:23

#### ตรวจสอบข้อมูลขออนุมัติเวลาเข้างาบ

ยืนยันข้อมูลขออนุมัติเวลาเข้างาน

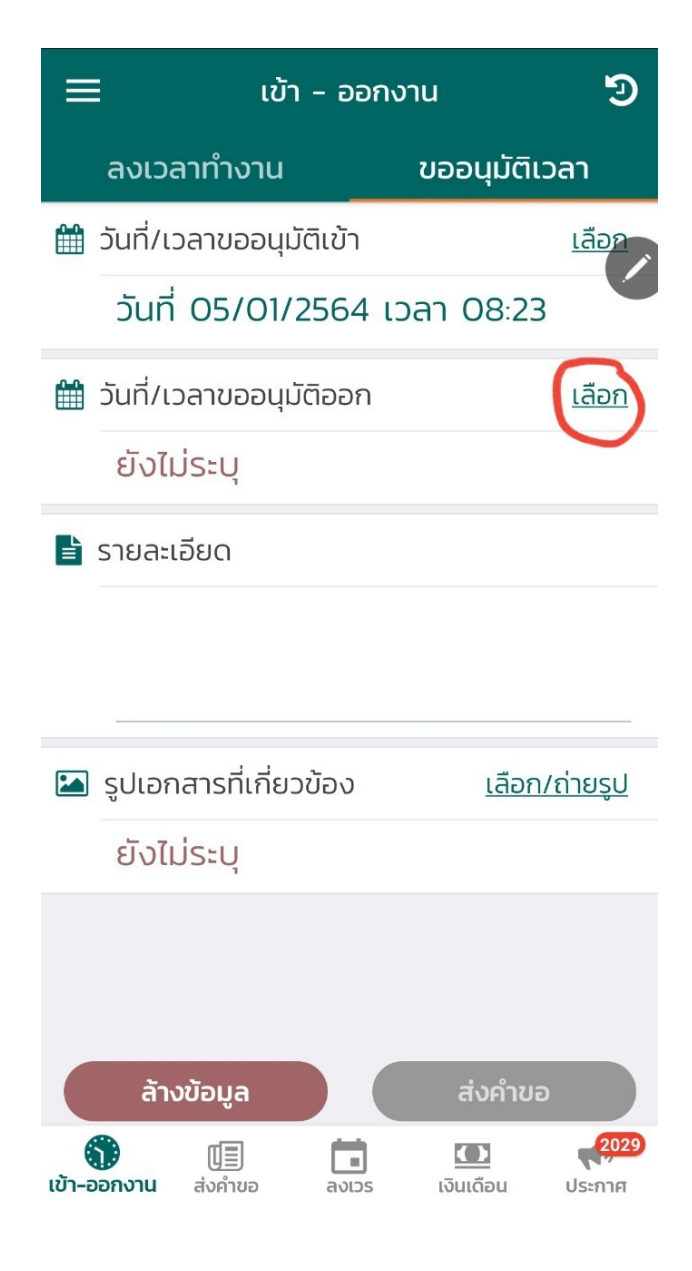

| วันที่ขออนุมัติออกงาน เวลาที่ขออนุมัติออ<br>เลือก เลือก |    |         |         |       | นุมัติออก | งาน |  |
|---------------------------------------------------------|----|---------|---------|-------|-----------|-----|--|
|                                                         |    | เลือกว้ | ันที่ออ | งกงาน |           |     |  |
| •                                                       |    | มกะ     | ราคม 25 | 64    |           | •   |  |
| อา                                                      | ຈ  | G       | W       | พฤ    | FĪ        | ਰ   |  |
| 27                                                      | 28 | 29      |         | 31    | 1         | 2   |  |
| 3                                                       | 4  | 5       | 6       | 7     | 8         | 9   |  |
| 10                                                      | 11 | 12      | 13      | 14    | 15        | 16  |  |
| 17                                                      | 18 | 19      | 20      | 21    | 22        | 23  |  |
| 24                                                      | 25 | 26      | 27      | 28    | 29        | 30  |  |
| 31                                                      | 1  | 2       |         | 4     | 5         |     |  |

กดเมนู "เลือก" เพื่อระบุเวลาออกงาน

เสอขาวนท/เวลา ออขาง เน

Л

- เลือกวันที่ต้องการขออนุมัติ ออกงาน

ต่อไป

#### 🔨 เสอกวนท/เวลา ออกงาน

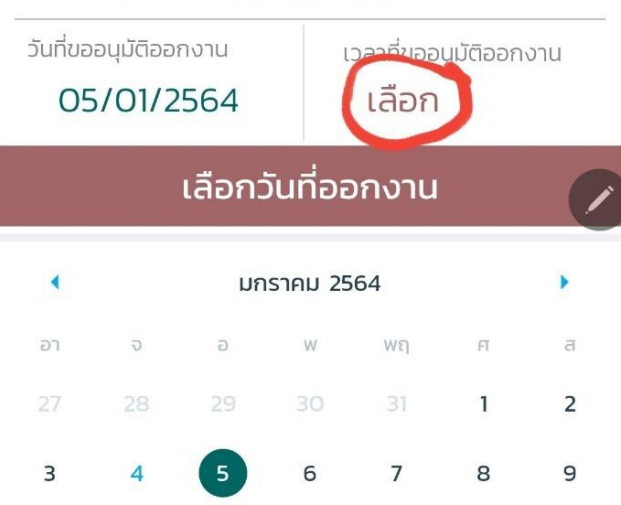

กดเมนู "เลือก" เพื่อระบุเวลาออกงาน

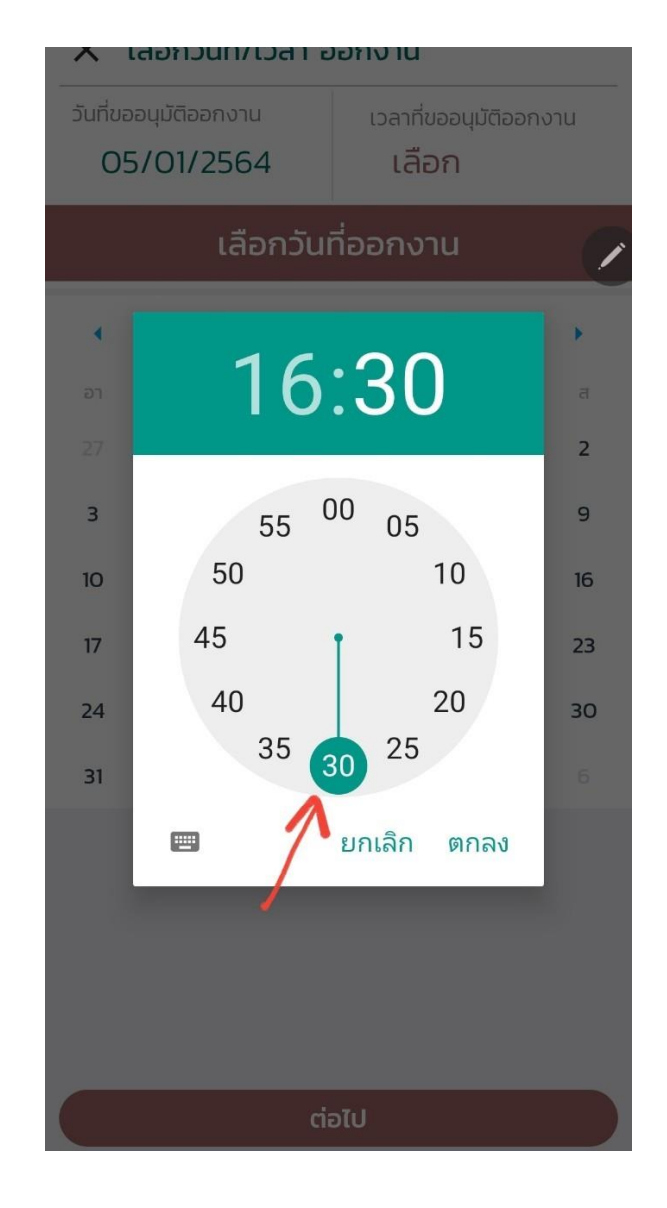

ต่อไป

- เลือกเวลาต้องการขออนุมัติ ออกงาน

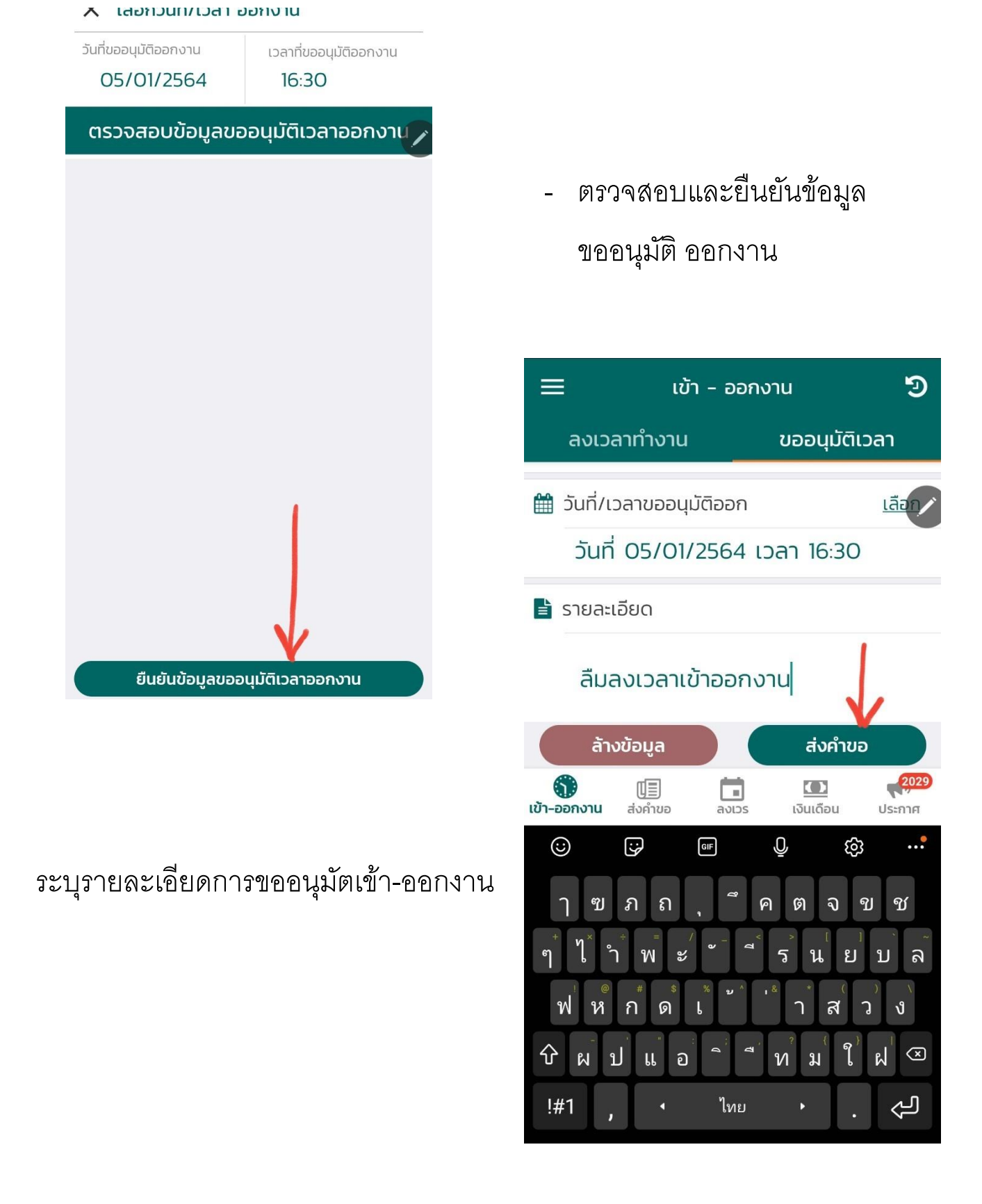

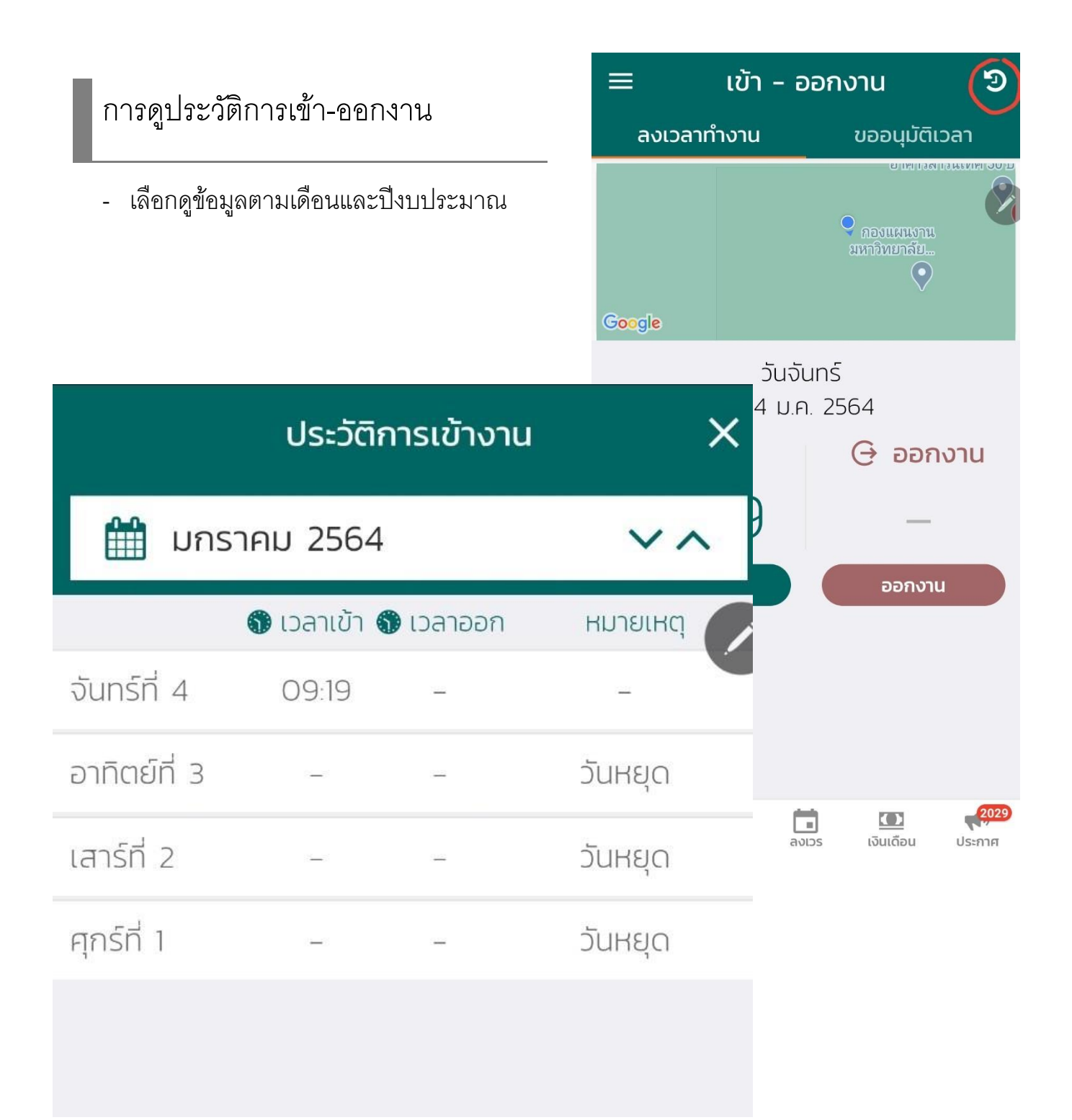

#### การลา

- เลือกเมนู "ส่งคำขอ"
- หัวข้อ "ลา"

|               | ส่งคำขอ   | છ            |
|---------------|-----------|--------------|
| an            | สวัสดิการ | ล่วงเวลา     |
| 🕼 ประเภทคำข   | อลา       | <u>เลือก</u> |
| ยังไม่ระบุ    |           | 1            |
| 🋗 วันลา       |           | <u>เลือก</u> |
| ยังไม่ระบุ    |           |              |
| 🛓 รายละเอียดเ | พิ่มเติม  |              |

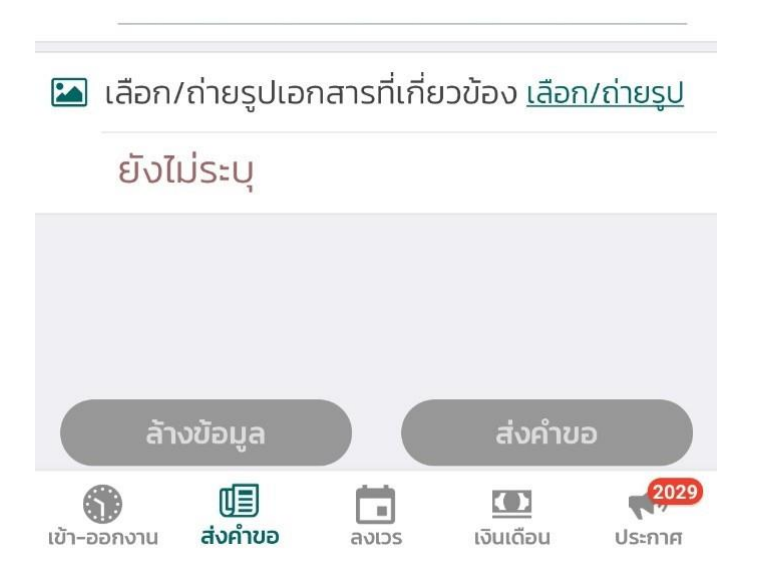

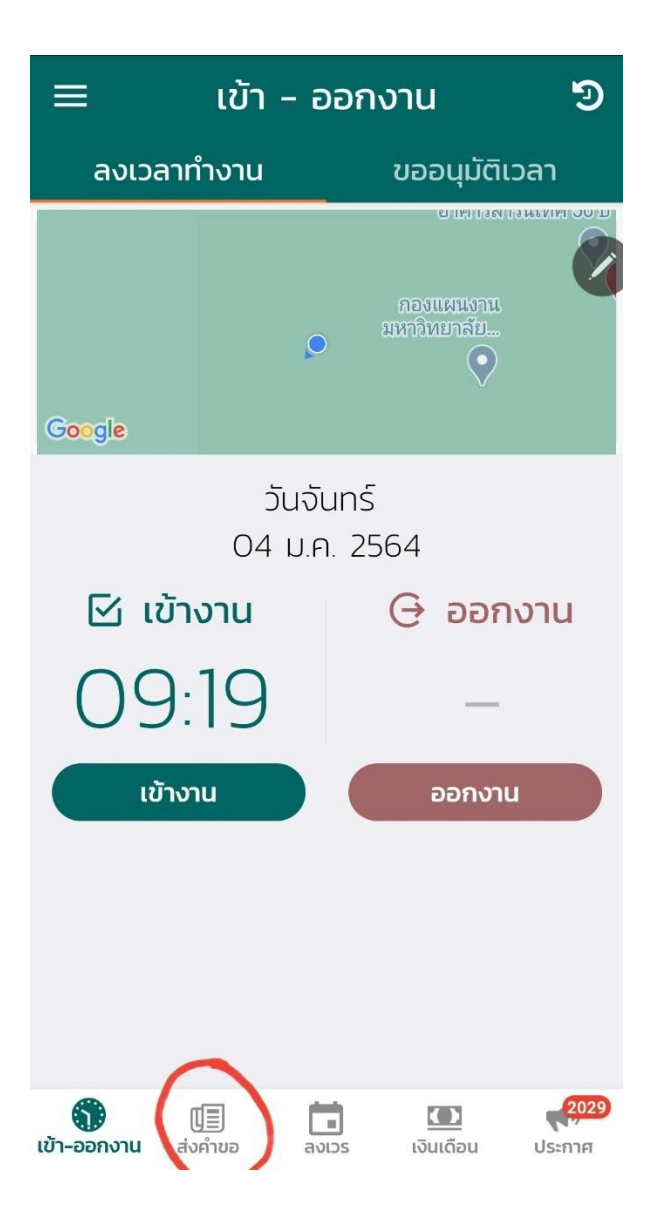

คลิกที่ "เลือก" เพื่อเลือกประเภท
 คำขอลา

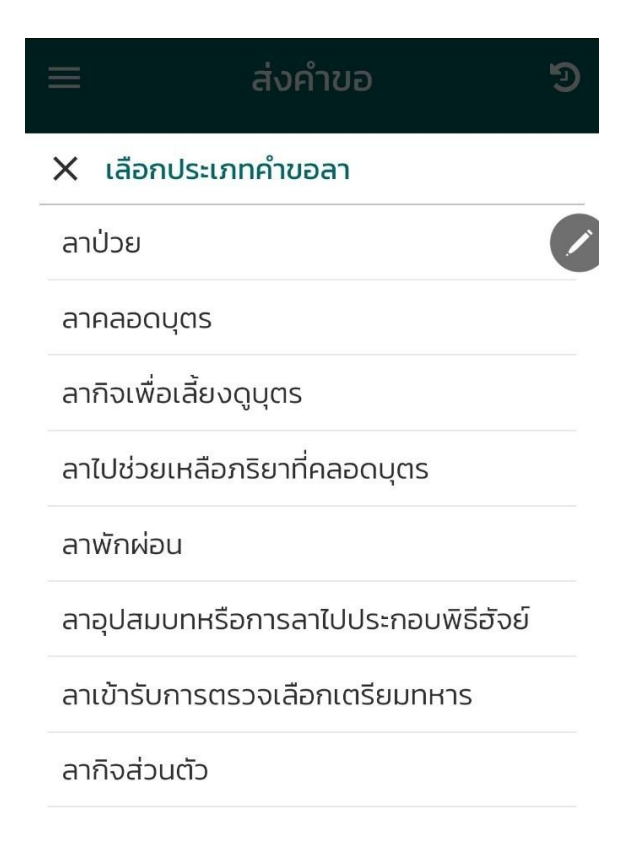

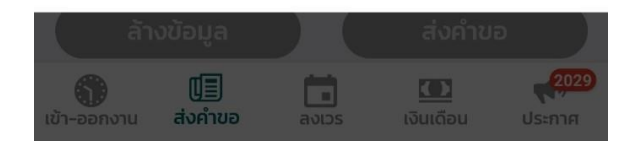

คลิกที่ "เลือก" เพื่อระบุ
 วันที่ต้องการลา

## - คลิกเลือกประเภทคำขอลา

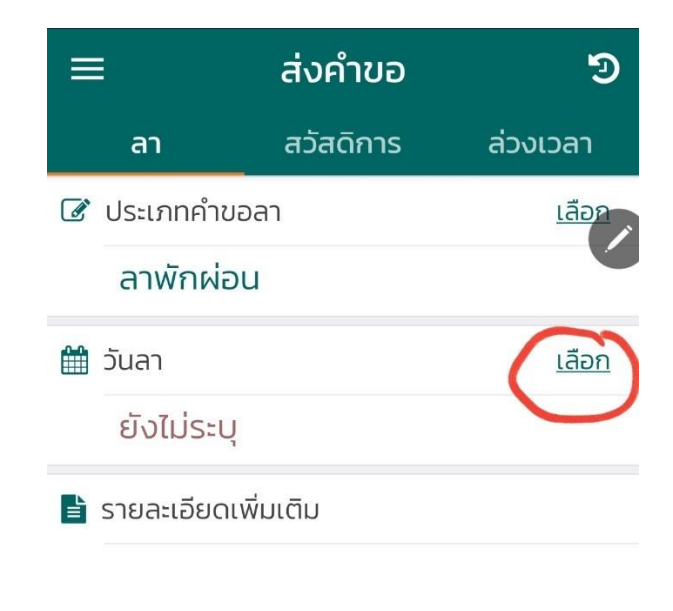

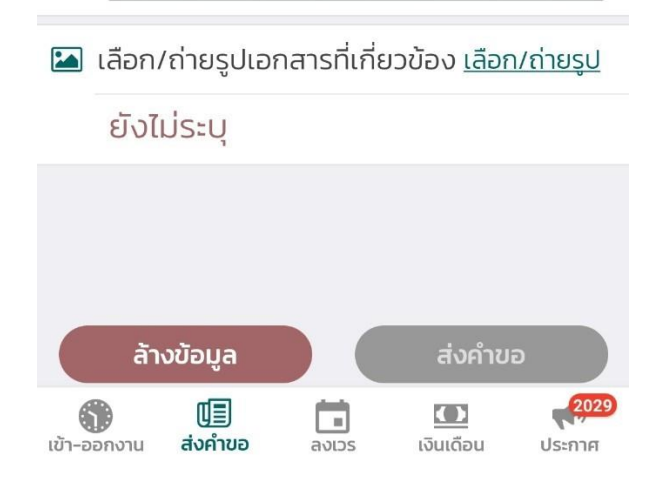

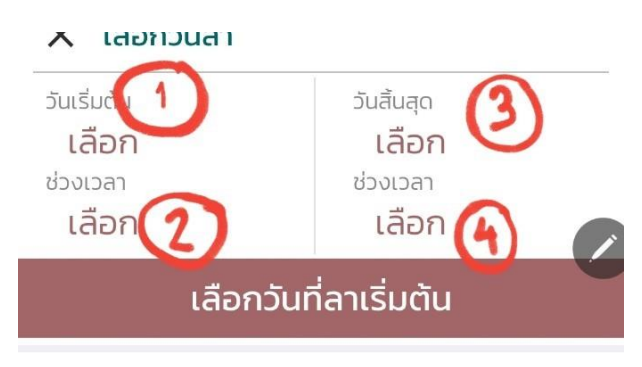

|    | มกราคม 2564 |    |    |    |    |    |
|----|-------------|----|----|----|----|----|
| อา | ō           | Ð  | W  | Wη | FI | ਰ  |
| 27 | 28          | 29 |    | 31 | 1  | 2  |
| 3  | 4           | 5  | 6  | 7  | 8  | 9  |
| 10 | 11          | 12 | 13 | 14 | 15 | 16 |
| 17 | 18          | 19 | 20 | 21 | 22 | 23 |
| 24 | 25          | 26 | 27 | 28 | 29 | 30 |
| 31 | 1           | 2  |    | 4  | 5  |    |

| ต่อไป |  |
|-------|--|

คลิกเลือกช่วงเวลาเริ่มต้น
 (กรณี<u>ลาครึ่งวัน</u> "บ่าย" ให้เลือก
 ช่วงเวลา "บ่าย" เป็นข่วงเวลา
 เริ่มต้น)

# - คลิกเลือกวันที่เริ่มต้น

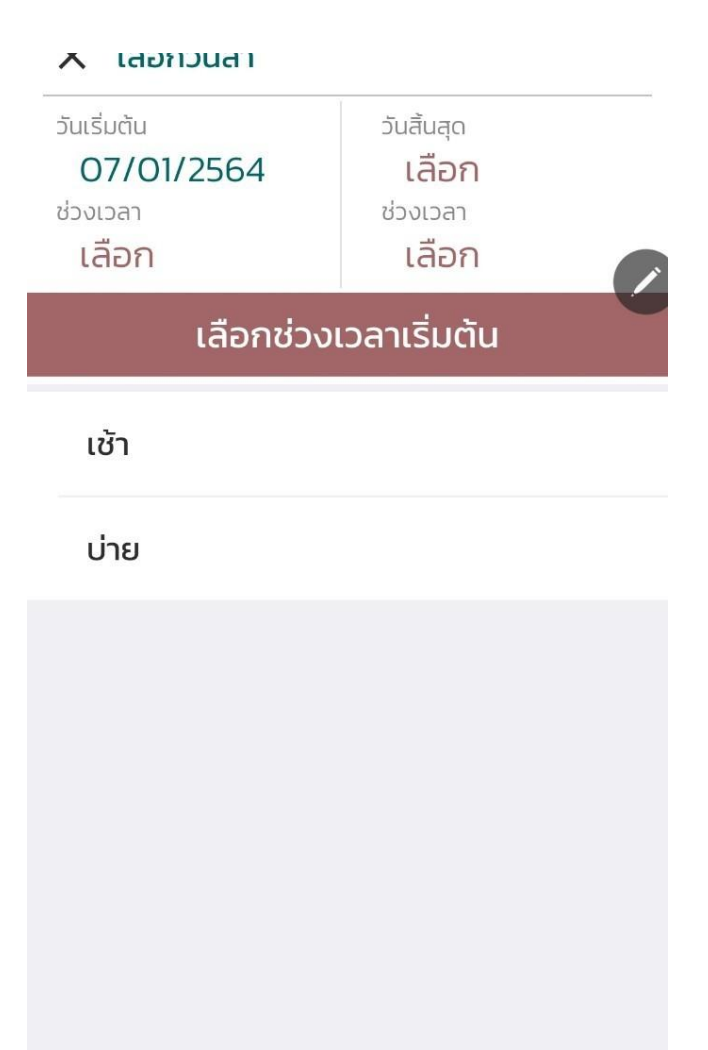

ต่อไป

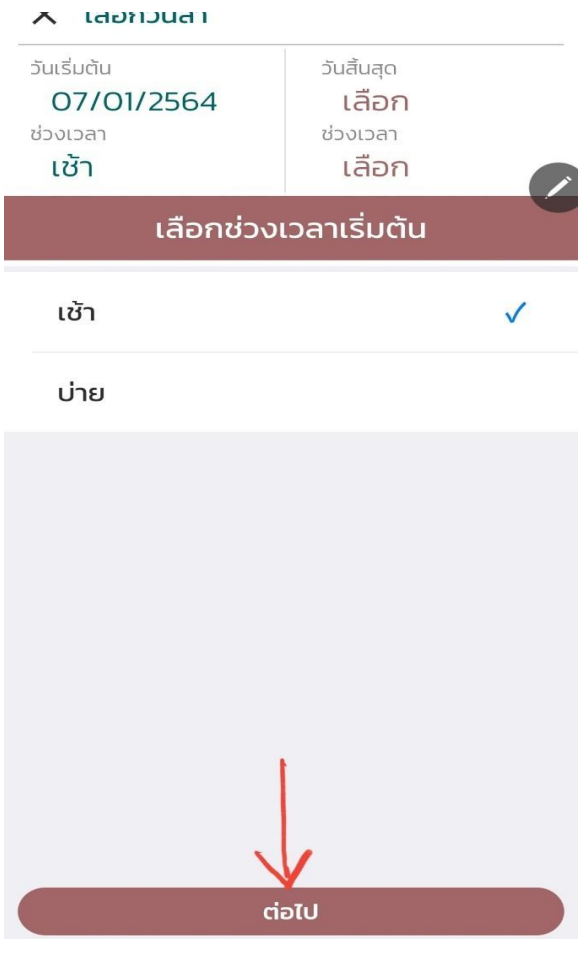

- คลิกเลือกวันที่สิ้นสุด
- คลิกเลือกช่วงเวลาสิ้นสุด
  (กรณี<u>ลาทั้งวัน</u> ให้เลือกช่วงเวลา
  "เช้า" เป็นช่วงเวลาสุดท้าย หาก
  ต้องการลาทั้งวันให้เลือก "บ่าย"
  เป็นช่วงเวลาสุดท้าย)
- คลิกที่ปุ่ม "ต่อไป" เพื่อเลือกวันที่ สิ้นสุด

- คลิกเลือกช่วงเวลาเริ่มต้น (กรณี<u>ลาทั้งวัน</u> ให้เลือกช่วงเวลา "เช้า" เป็นช่วงเวลาเริ่มต้น)
- คลิกที่ปุ่ม "ต่อไป" เพื่อเลือกวันที่ สิ้นสุด

| ~ '                                           | สอมวน | ld I    |         |                                        |       |    |
|-----------------------------------------------|-------|---------|---------|----------------------------------------|-------|----|
| วันเริ่มต้น<br>07/01/2564<br>ช่วงเวลา<br>เช้า |       |         |         | มันสิ้นสุด<br>07/0<br>ช่วงเวลา<br>บ่าย | 1/256 | 4  |
|                                               | 1     | .ลือกวั | นทีลาส  | สุดท้าย                                | l .   |    |
| •                                             |       | มก      | ราคม 25 | 64                                     |       | •  |
| อา                                            | ō     | Ð       | W       | พฤ                                     | FĨ    | а  |
| 27                                            | 28    | 29      |         | 31                                     | 1     | 2  |
| 3                                             | 4     | 5       | 6       | 7                                      | 8     | 9  |
| 10                                            | 11    | 12      | 13      | 14                                     | 15    | 16 |
| 17                                            | 18    | 19      | 20      | 21                                     | 22    | 23 |
| 24                                            | 25    | 26      | 27      | 28                                     | 29    | 30 |
| 31                                            | 1     | 2       |         | 4                                      |       |    |
|                                               |       |         |         |                                        |       |    |
|                                               |       |         |         |                                        |       |    |
|                                               |       |         |         |                                        |       |    |
|                                               |       |         | ຕ່ອໄປ   |                                        |       |    |
|                                               |       |         |         |                                        |       |    |

| ~ "                                           | สอมวเ | ld I    |          |                                                     |       |    |  |
|-----------------------------------------------|-------|---------|----------|-----------------------------------------------------|-------|----|--|
| วันเริ่มต้น<br>07/01/2564<br>ช่วงเวลา<br>เช้า |       |         |          | ันสิ้นสุด<br><b>07/0</b><br>ช่วงเวลา<br><b>บ่าย</b> | 1/256 | 4  |  |
|                                               |       | เลือกวั | ันที่ลาส | สุดท้าย                                             | J     |    |  |
| •                                             |       | มก      | ราคม 25  | 64                                                  |       | •  |  |
| อา                                            | ຈ     | Ð       | W        | พฤ                                                  | គ     | а  |  |
| 27                                            | 28    | 29      |          | 31                                                  | 1     | 2  |  |
| 3                                             | 4     | 5       | 6        | 7                                                   | 8     | 9  |  |
| 10                                            | 11    | 12      | 13       | 14                                                  | 15    | 16 |  |
| 17                                            | 18    | 19      | 20       | 21                                                  | 22    | 23 |  |
| 24                                            | 25    | 26      | 27       | 28                                                  | 29    | 30 |  |
| 31                                            | 1     | 2       |          | 4                                                   |       |    |  |
|                                               |       |         |          |                                                     |       |    |  |
| (                                             |       |         | ต่อไป    |                                                     |       |    |  |

ตรวจสอบข้อมูล วันที่ลา แล้ว
 กดปุ่ม "ยืนยันข้อมูลการลา"

คลิกที่ปุ่ม "ต่อไป" หลังจาก
 เลือกวันที่เรียบร้อยแล้ว

| 👗 เสอกวนสา                                    |                                              |
|-----------------------------------------------|----------------------------------------------|
| วันเริ่มต้น<br>07/01/2564<br>ช่วงเวลา<br>เช้า | วันสิ้นสุด<br>07/01/2564<br>ช่วงเวลา<br>บ่าย |
| ตรวจสอบข้                                     | ม้อมูลการลา                                  |
|                                               |                                              |
|                                               |                                              |
|                                               |                                              |
|                                               |                                              |
|                                               |                                              |
|                                               |                                              |
|                                               |                                              |
|                                               |                                              |
|                                               |                                              |
| ยืนยันข้อ                                     | อมูลการลา                                    |

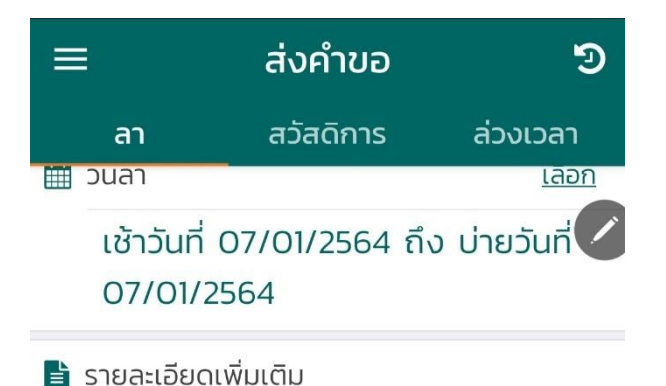

#### พักผ่อน

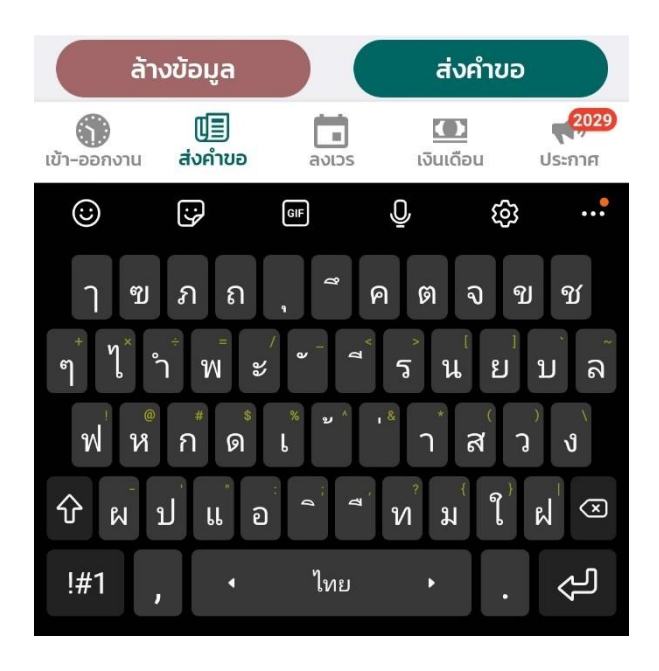

ใส่รายละเอียดเพิ่มเติม
 (สาเหตุการลาครั้งนั้น)

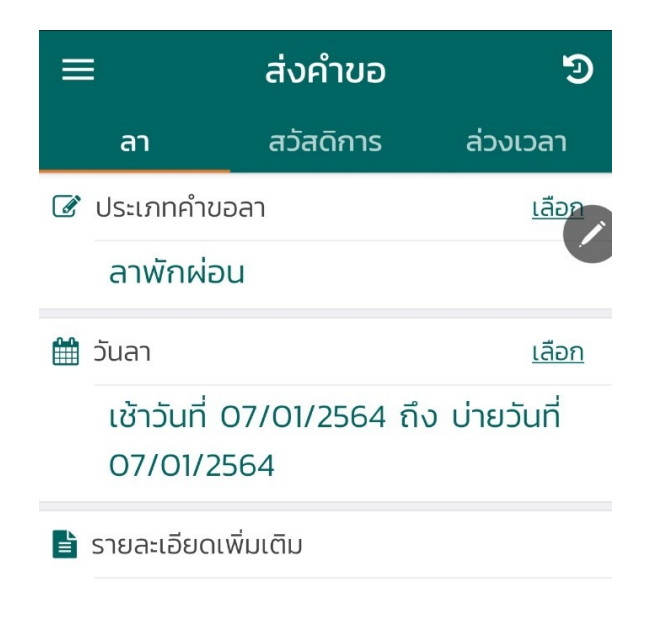

การแนบไฟล์ประกอบการลา
 โดยถ่ายรูปด้วยโทรศัพท์ที่ใช้งาน
 หรือการเลือกไฟล์จากเครื่อง

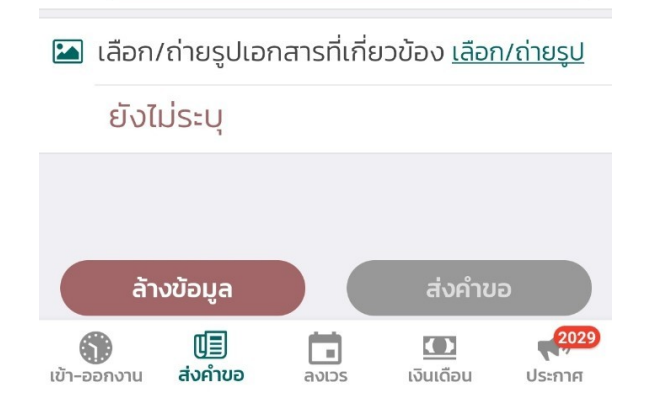

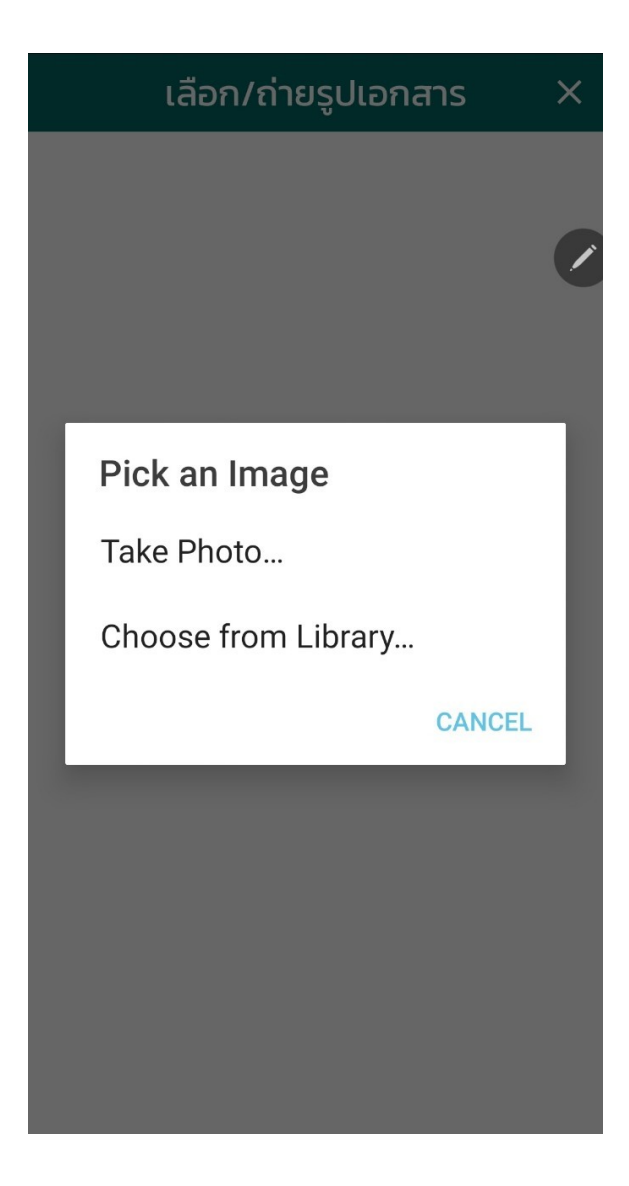

 ตรวจสอบข้อมูลการลาให้ ถูกต้อง ก่อนกดปุ่ม "ส่งคำขอ" เลือกช่องทางการแนบไฟล์
 ประกอบการลา

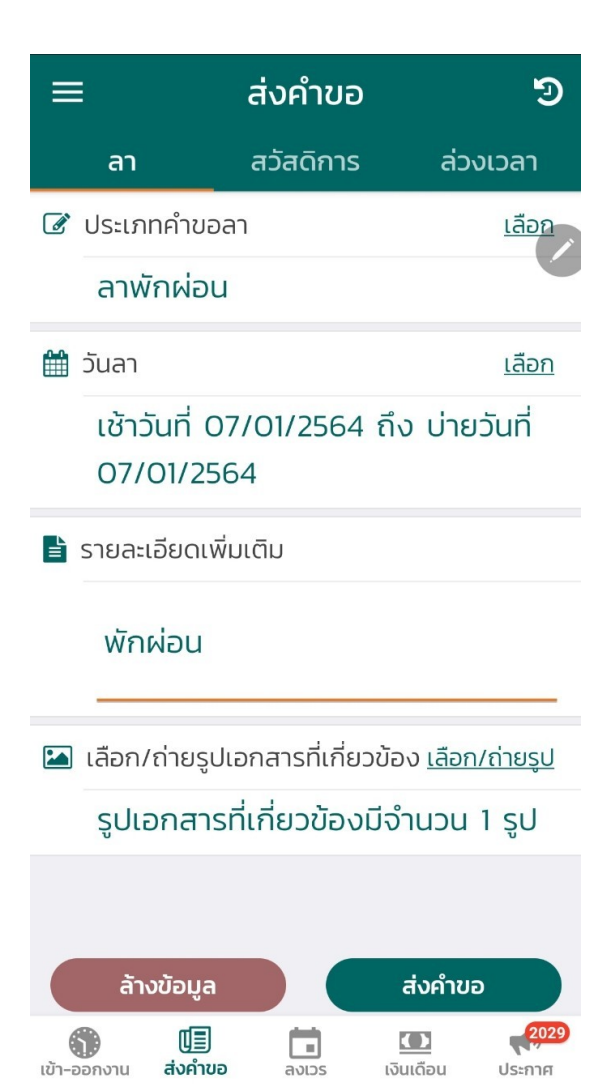

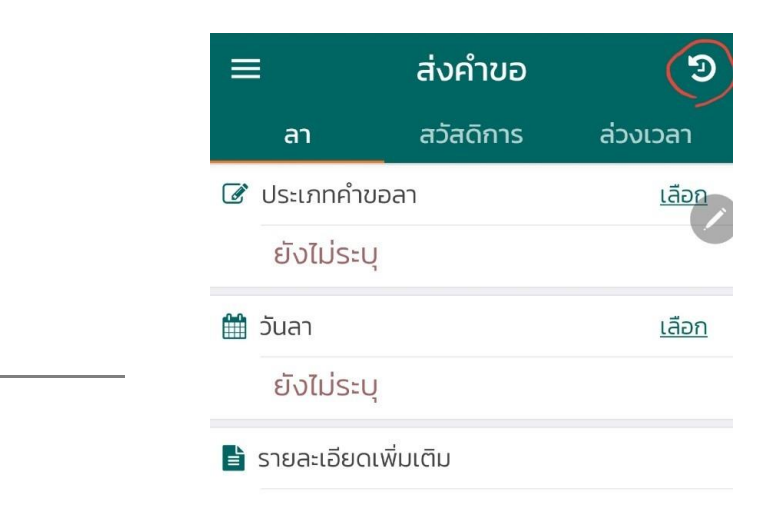

การดูประวัติการลา

- เลือกปุ่มนาฬิกา ด้านบนขวามือ

#### เลือก/ถ่ายรูปเอกสารที่เกี่ยวข้อง <u>เลือก/ถ่ายรูป</u>

# ประวัติการลา X สถานะวันลา ปีงบประมาณ 2564 0/150 0/60 0/90 0/1 ลาเลี้ยงดูบุตร ลาป่วย คลอดบุตร ลาช่วยคล 曲 มกราคม 2564 ~~ ไม่พบข้อมูล

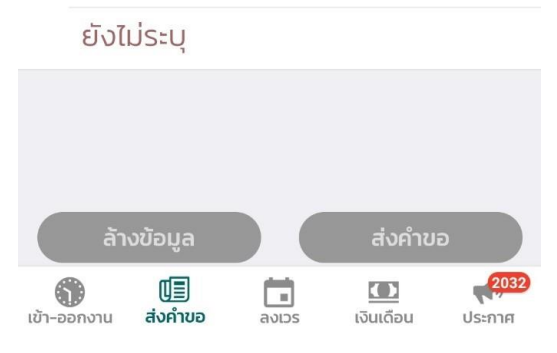

- แสดงข้อมูลประวัติการลา สามารถ
  เลือกตามเดือน/ปี
- แสดงจำนวนวันลาทั้งหมด/สิทธิการ ลาที่ได้ในปีงบประมาณปัจจุบัน

# การยกเลิกใบลา

เลือกใบลาที่ต้องการยกเลิก โดยคลิก
 ที่สัญลักษณ์ เอกสาร (สี่เหลี่ยม)

| รายละเอียดการลา                                   | ×   |
|---------------------------------------------------|-----|
| 🕼 ประเภทคำขอลา                                    |     |
| ลาพักผ่อน                                         |     |
| 🛗 วันลา                                           |     |
| เช้าวันที่ 03/12/2563 ถึง บ่ายวันทั<br>04/12/2563 | ที่ |
| 🖹 รายละเอียดเพิ่มเติม                             |     |
| -                                                 |     |
| 🖾 เลือก/ถ่ายรูปเอกสารที่เกี่ยวข้อง                |     |
| -                                                 |     |
| 皆 หมายเหตุการขอยกเลิกใบลา                         |     |
|                                                   |     |

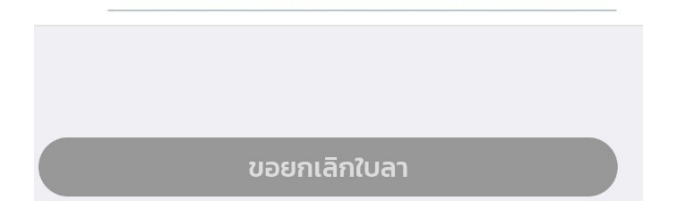

|                       | ประวัติการลา                                                                  | ×                        |
|-----------------------|-------------------------------------------------------------------------------|--------------------------|
| สถานะ                 | ะวันลา ปีงบประมาณ 2564                                                        |                          |
| <b>0/6(</b><br>ลาป่วย | O 0/90 0/150<br>คลอดบุตร ลาเลี้ยงดูบุตร                                       | <b>O</b> //ร<br>ลาช่วยคล |
| 🛗 ś                   | รันวาคม 2563                                                                  | ~~                       |
| 0                     | <b>ลาพักผ่อน</b><br>เช้าวันที่ 03/12/2563 - บ่ายวันที่<br>04/12/2563          | 68                       |
| 0                     | <b>ขอยกเลิก ลาพักผ่อน</b><br>เช้าวันที่ 02/12/2563 - บ่ายวันที่<br>02/12/2563 | <b>B</b>                 |
|                       |                                                                               |                          |
|                       |                                                                               |                          |
|                       |                                                                               |                          |
|                       |                                                                               |                          |

 ระบุสาเหตุการยกเลิกใบลา แล้วกดปุ่ม "ขอยกเลิกใบลา"

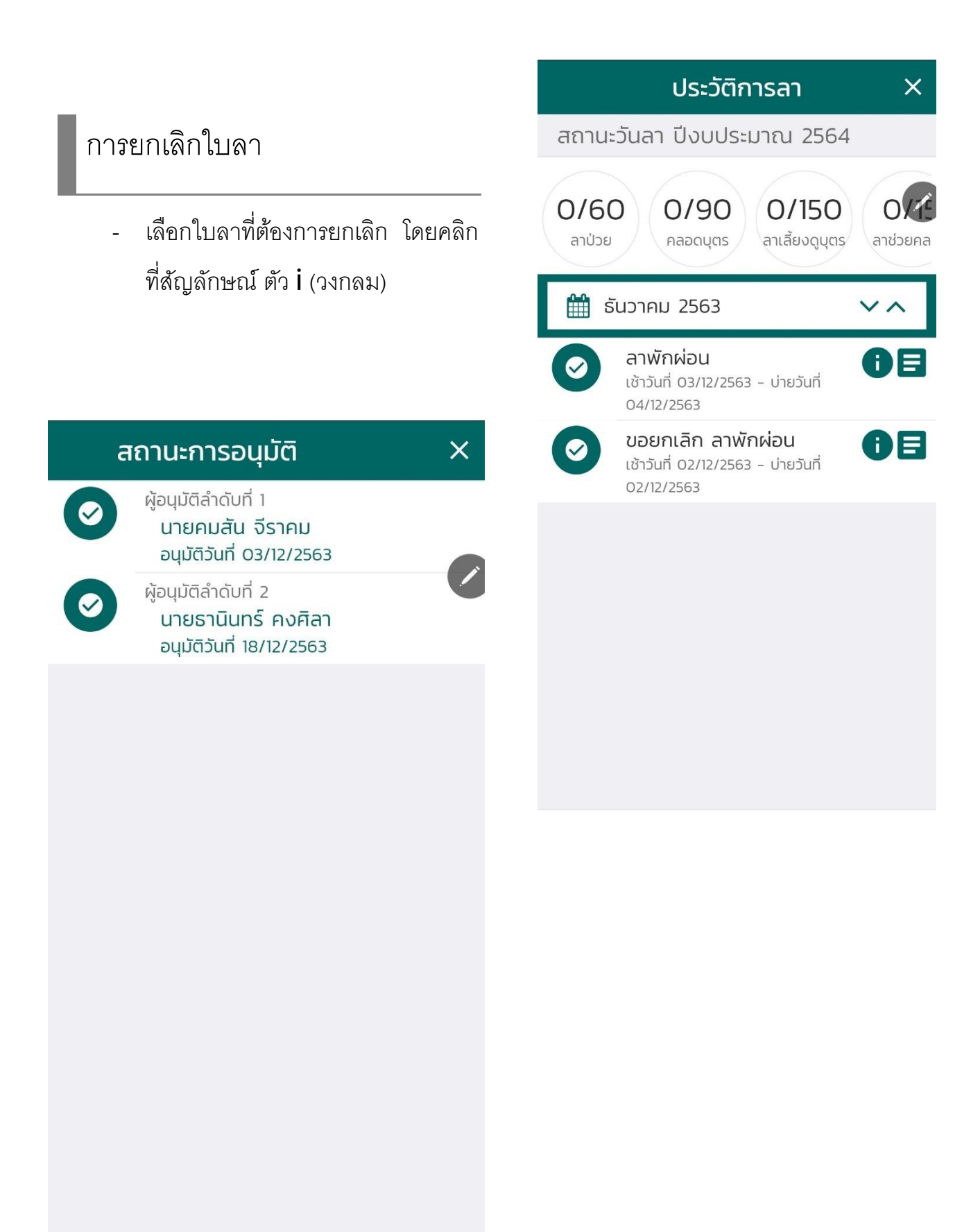